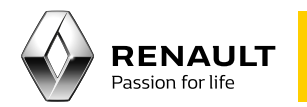

## Media Nav

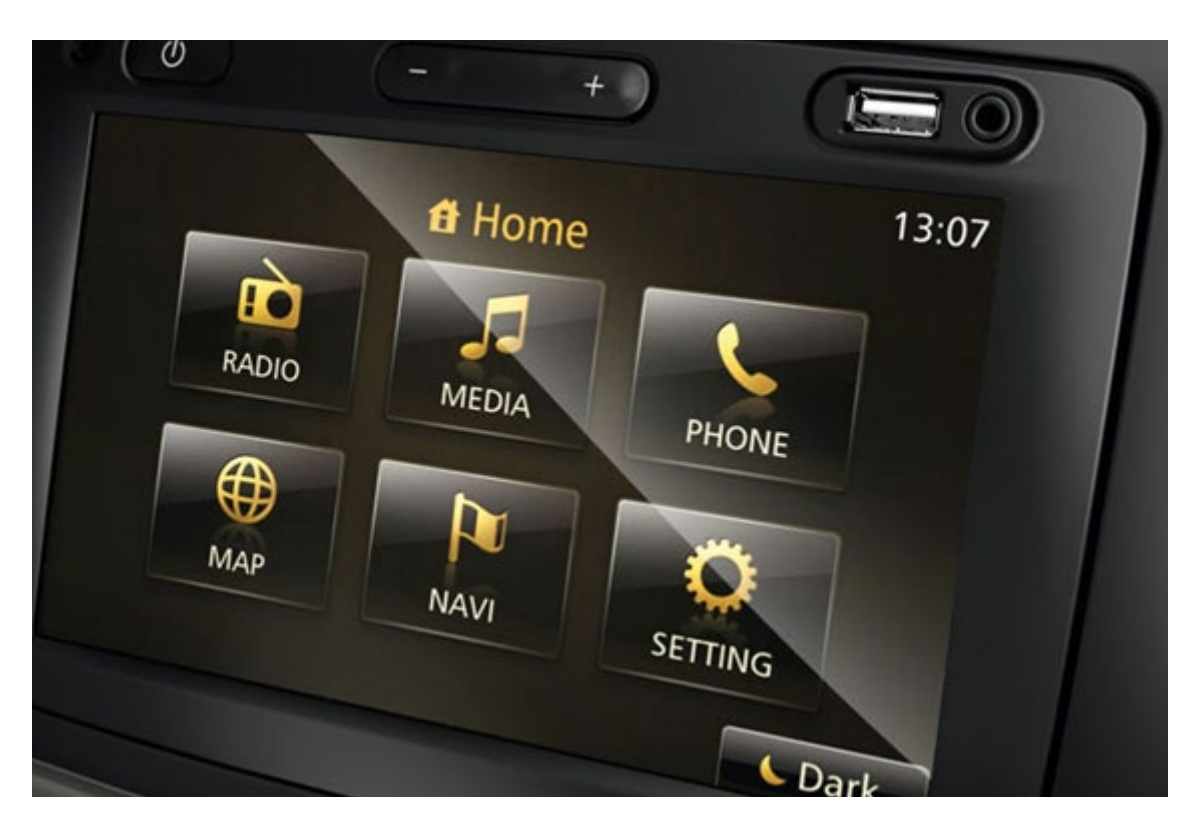

## Updating the original maps on your Media Nav

## Summary

01 Transferring the data from your Media Nav onto a USB stick

3

5

02 Updating the maps

03 Checking that the maps have updated successfully 6

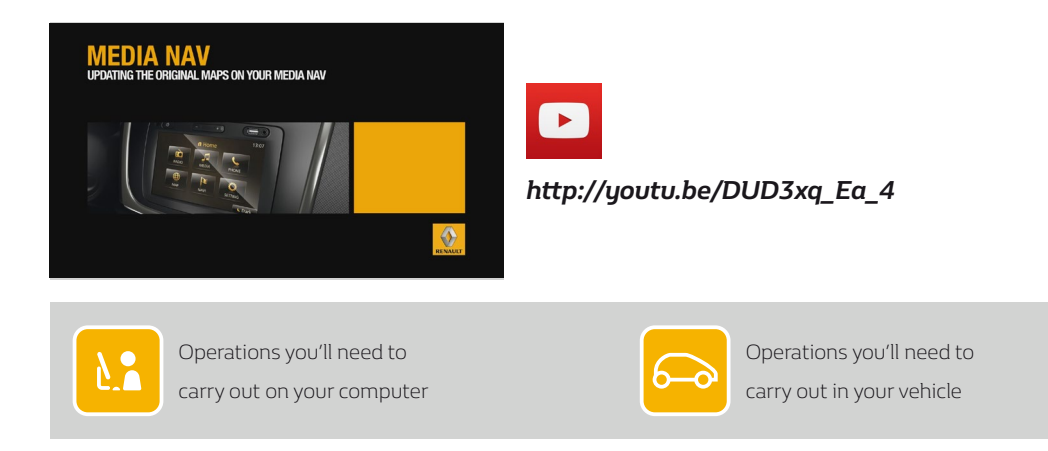

01 Transferring the data from your Media Nav onto a USB stick

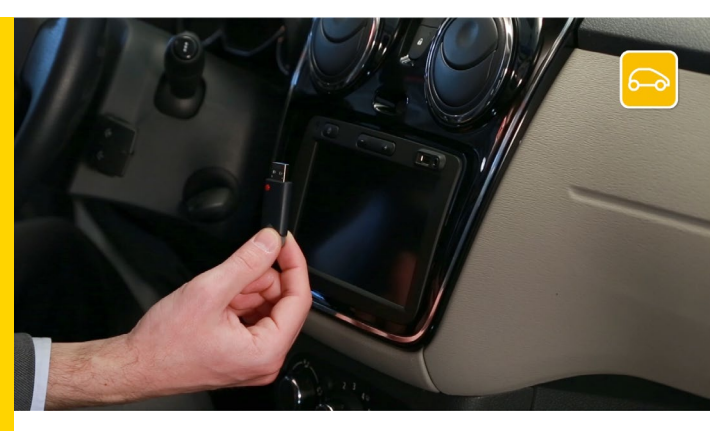

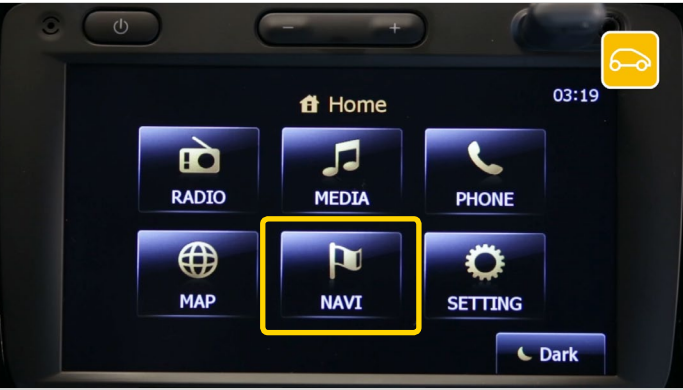

The first thing you need to do is transfer the data from your Media Nav onto a USB stick. You'll need an empty USB stick with at least 4 Gigabytes of memory.

Insert the USB stick into your Media Nav and switch it on.

Select "NAVI", then read and accept the safety instructions.

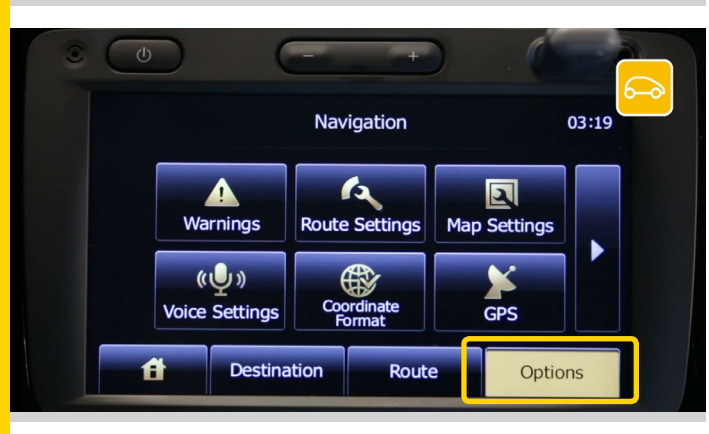

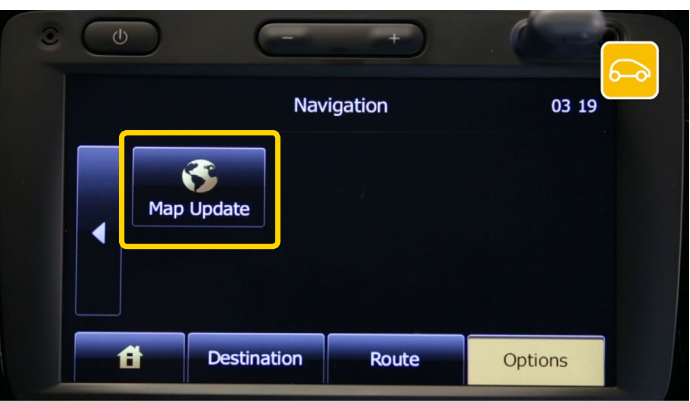

Check that you are in "options" before continuing.

Change page using the change page arrow and select "Map Update".

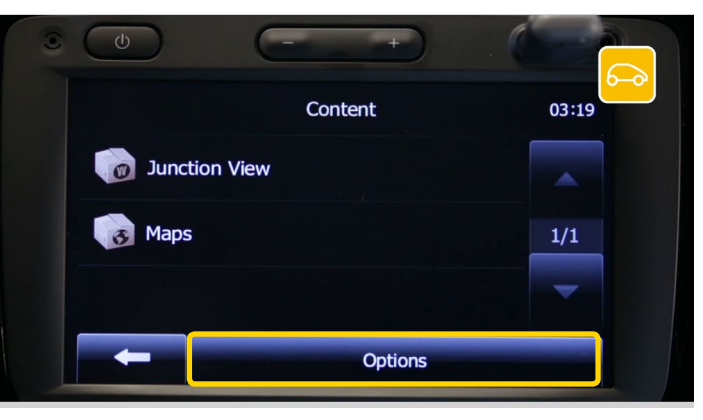

## Press "Options",

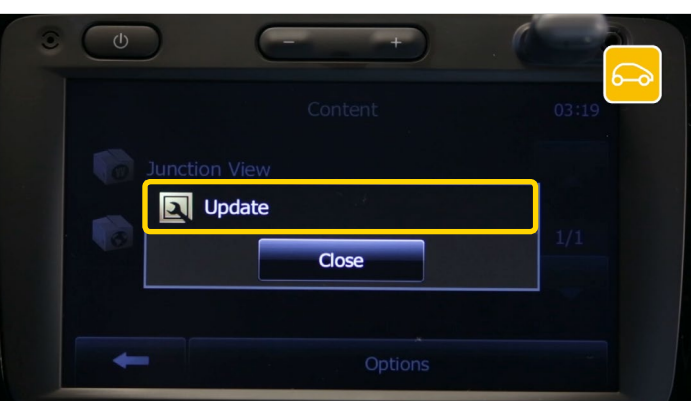

O
O
O
O
O
O
O
O
O
O
O
O
O
O
O
O
O
O
O
O
O
O
O
O
O
O
O
O
O
O
O
O
O
O
O
O
O
O
O
O
O
O
O
O
O
O
O
O
O
O
O
O
O
O
O
O
O
O
O
O
O
O
O
O
O
O
O
O
O
O
O
O
O
O
O
O
O
O
O
O
O
O
O
O
O
O
O
O
O
O
O
O
O
O
O
O
O
O
O
O
O
O
O
O
O
O
O
O
O
O
O
O
O
O
O
O
O
O
O
O
O
O
O
O
O
O
O
O
O
O
O
O
O
O
O
O
O
O
O
O
O
O
O
O
O
O
O
O
O
O
O
O
O
O
O
O
O
O
O
O
O
O
O
O
O
O
O
O
O
O
O
O
O
O
O
O
O
O
O
O
O
O
O
O
O
O
O
O
O
O
O
O
O
O
O
O
O
O
O
O
O
O
O
O
O
O
O
O
O
O
O
O
O
O
O
O
O
O
O
O
O
O
O
O
O
O
O
O
O
O
O
O
O
O
O
O
O
O
O
O
O
O
O
O
O
O
O
O
O
O
O
O
O
O
O
O
O
O
O
O
O
O
O
O
O
O
O
O
O
O
O
O
O
O
O
O
O
O
O
O
O
O
O
O
O
O
O
O
O
O
O
O
O
O
O
O
O
O
O
O
O
O
O
O
O
O
O
O
O
O
O
O
O
O
O
O
O
O
O
O
O
O
O
O
O
O
O
O
O
O
O
O
O
O
O
O
O
O
O
O
O

 Name
 And one
 And one

 Image: Image:

And choose "Update". Now wait for a few seconds.

The message "Are you ready to start collecting device information?" will appear. Select "Yes".

The message "Software Update" will appear along with a progress bar. Wait for the update to finish – it's essential that you don't remove the USB stick while the update is still running.

Once the update is complete, press "OK" and remove the USB stick.

Once you've retrieved the data from your device, connect to Toolbox again and it will recognise your Media Nav.

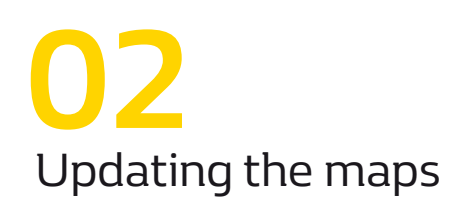

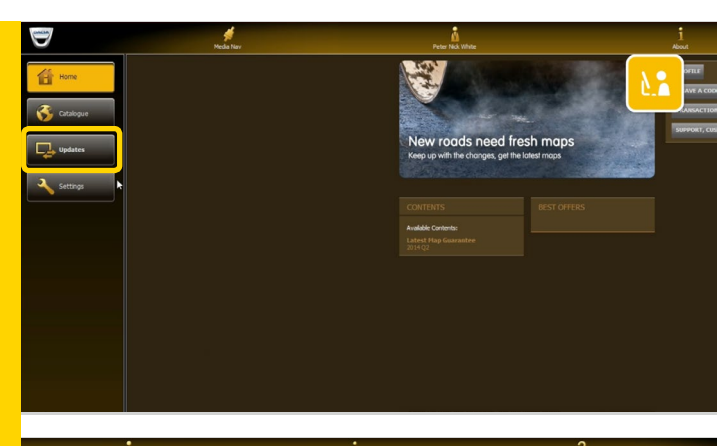

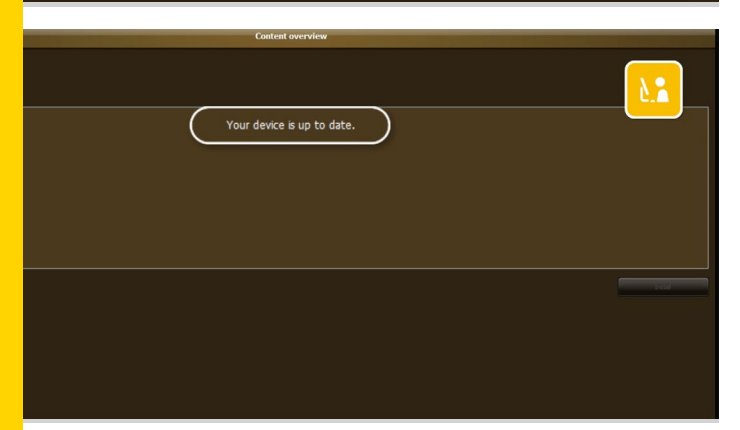

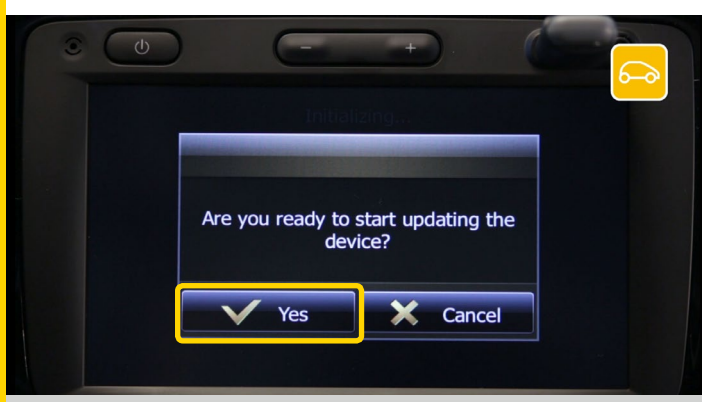

If your Media Nav system is up to date you'll be able to access the "updates" menu. If there's a map update available, you can download it.

Click "install" to start downloading.

There's a progress bar that allows you to monitor the download.

Large maps can take quite a while to update, so we'd suggest that you check your computer won't go into sleep or power-save mode while the update is in progress.

Once the download is complete, please confirm.

Wait until you see the message "your device is up to date" before removing safely the USB stick.

Then return to your vehicle, insert the USB stick, and start the engine and Media Nav.

We recommend that you keep the ignition on throughout the operation.

Your Media Nav will automatically ask if you'd like to install the update. To start the update, follow the on-screen instructions.

Your update has installed successfully.

03 Checking that the maps have updated successfully

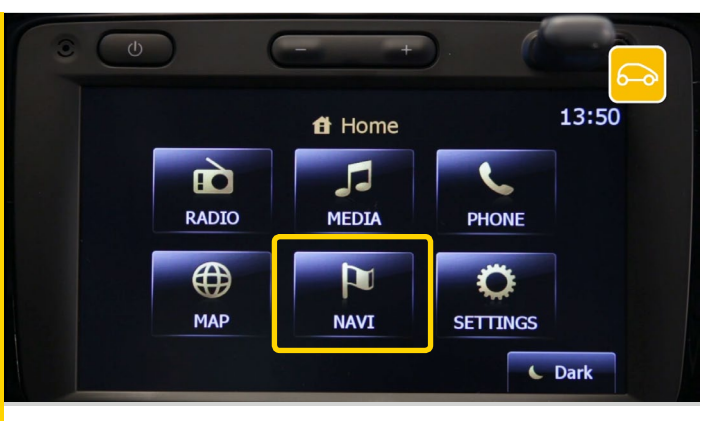

Once the update is complete you'll be able to check whether the installation worked properly. From the home screen, press "NAVI",

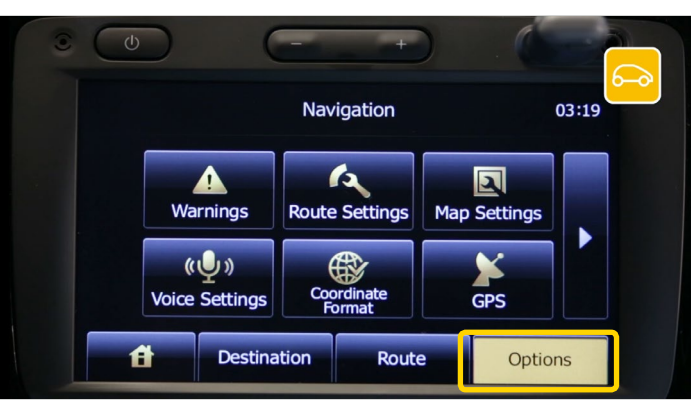

Check that you are in "options" before continuing.

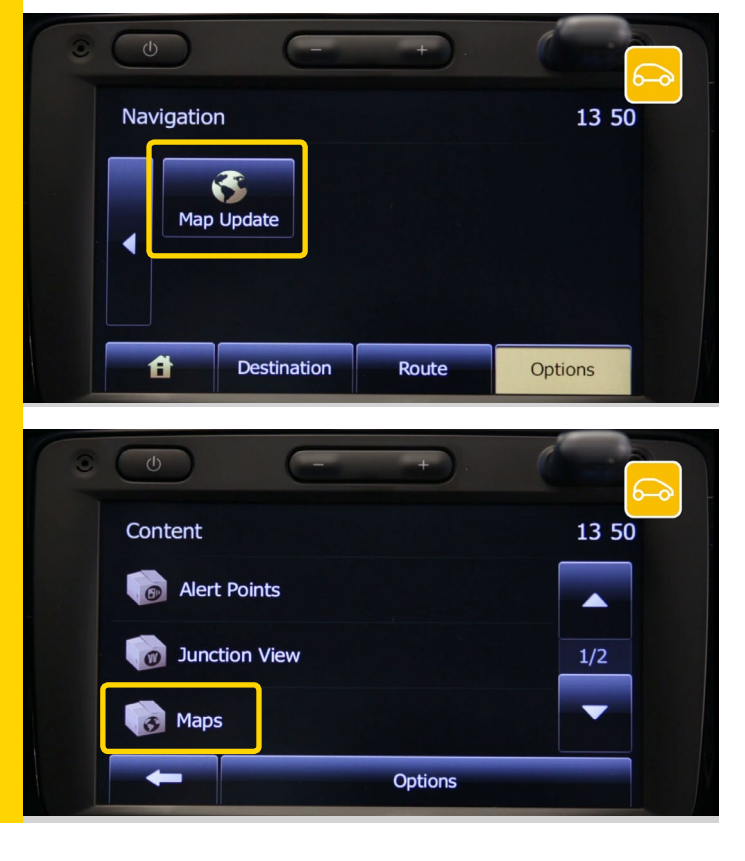

Change page using the change page arrow and select "Map Update"

and "Maps".

You'll see the map that you downloaded.